# Tutorial de informações para a utilização do **sistema web Thoth**.

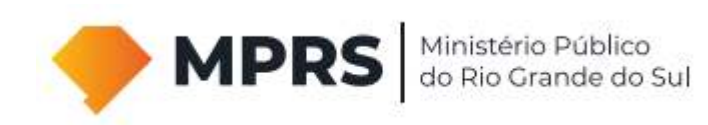

Informações disponíveis no tutorial

- No que consiste o Sistema Thoth
- Senha de acesso ao Sistema Thoth
- Forma de utilização e acompanhamento pelo Sistema Thoth
- Assinador digital
- eCPF
- Registro de documentos jurídicos em cartório virtual

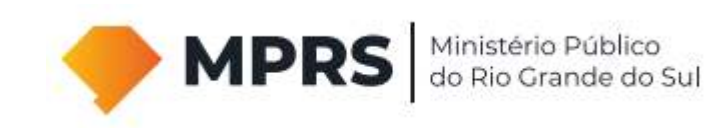

O Thoth consiste em um projeto que permite a **troca de documentos** com a Procuradoria de Fundações **em meio virtual**, eliminando o material remetido em formato físico.

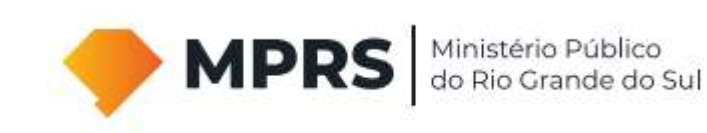

#### Todos os Procedimentos Administrativos Permanentes (PAPs) de **Estatuto, Atas, Regularidade, Imóveis e Prestação de Contas** estão abrangidos pelo Thoth.

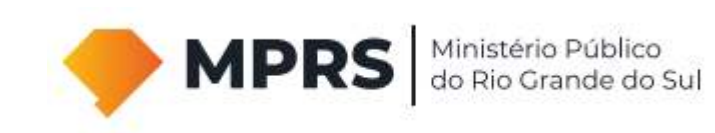

Os **responsáveis pelas assinaturas** dos atos da fundação deverão ter **certificados digitais**, homologados pela ICP-Brasil, para a substituição das rubricas em meio físico.

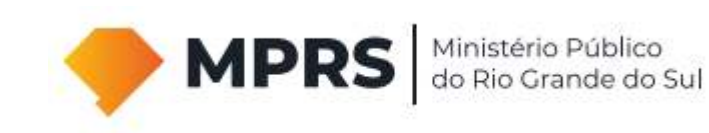

São **exemplos** de responsáveis pelas assinaturas de documentos em uma **ata de reunião**: presidente da reunião e secretário. Em uma **prestação de contas**: presidente e contador.

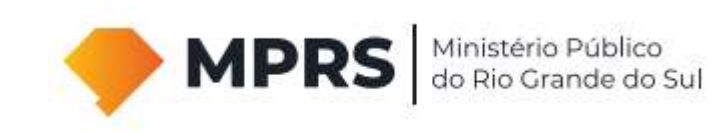

Por sua vez, os **certificados digitais** podem ser fornecidos por diversas entidades (tais como, Certisign, Safeweb e Banrisul, entre outras), podendo ser pagos ou gratuitos.

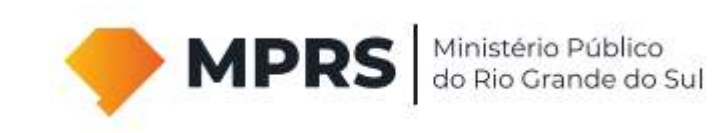

#### Os **documentos** deverão conter, portanto, unicamente a **assinatura digital** modelo **e-CPF.**

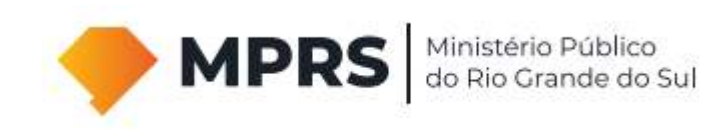

Em determinados campos do Thoth serão aceitos **apenas documentos com assinatura digital e-CPF**, tais como, requerimentos, atas de reuniões, carta de representação e protocolo de entrega do Sicap.

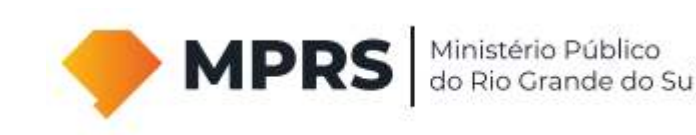

A primeira assinatura digital com o e-CPF deverá ser realizada em um arquivo de formato "pdf" (não devendo ser efetuada, por exemplo, em arquivo de formato do Microsoft Word).

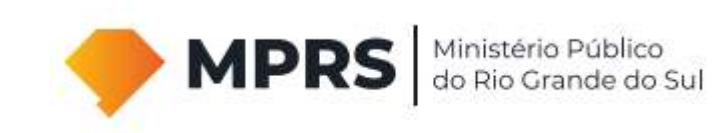

# O **acesso** ao sistema web Thoth está disponível na página da Procuradoria de Fundações:

#### www.mprs.mp.br/fundacao

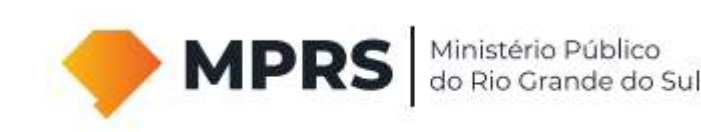

#### Cadastramento

Indicar (por e-mail) o nome completo, cargo e e-mail de **até O5 (cinco) integrantes** responsáveis pela utilização do Thoth, para posterior recebimento dos logins e senhas de acesso.

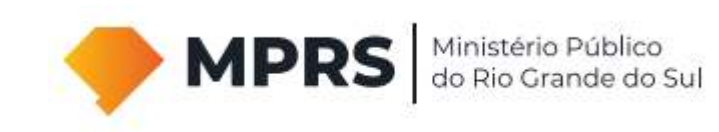

#### Primeiro acesso

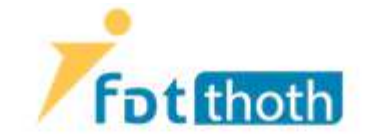

Inserir os **dados de acesso** (fornecidos pela Procuradoria de Fundações)

#### Login

Digite o login da Fundação

#### Senha

Digite a senha da Fundação

Entrar

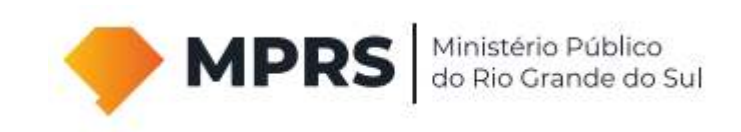

#### Tela "Home" – "Procedimentos"

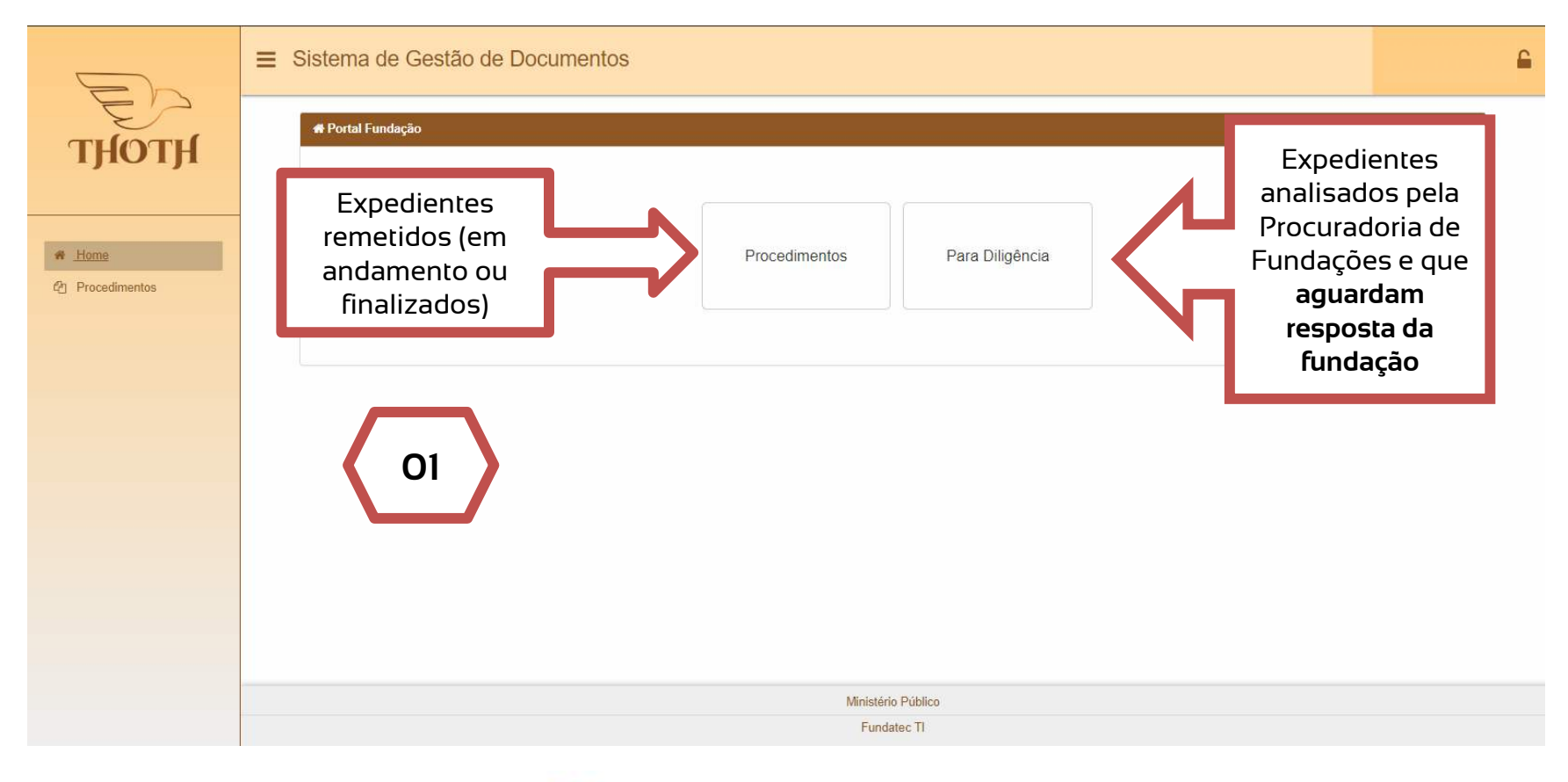

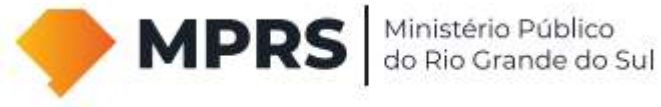

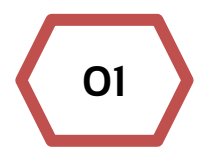

Nesta tela é possível solicitar um **novo exame** ou **consultar os expedientes** enviados à Procuradoria de Fundações (em andamento ou finalizados).

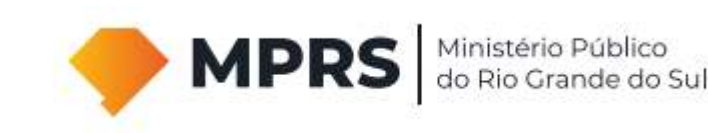

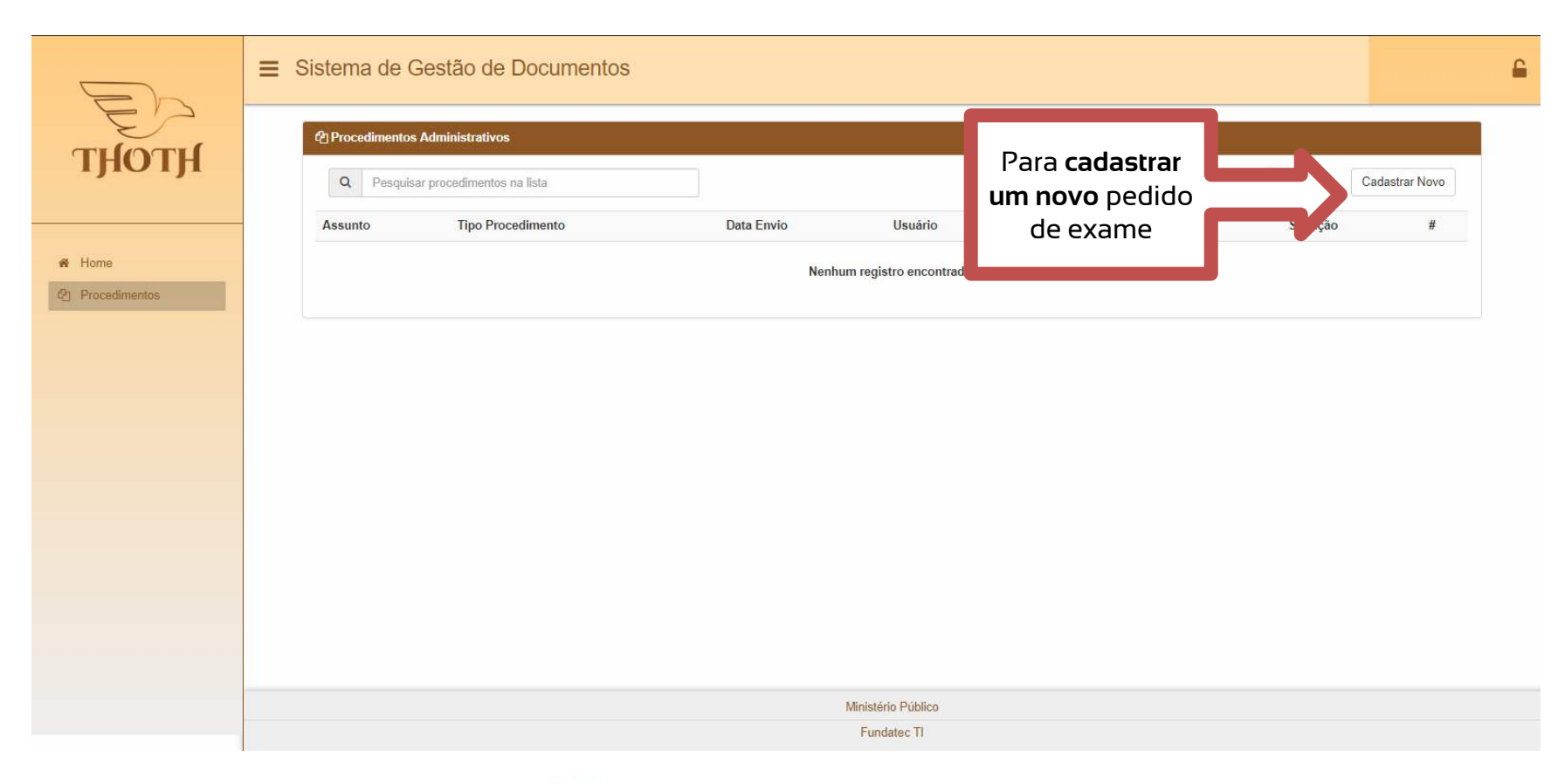

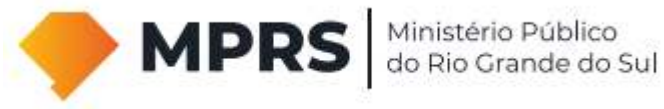

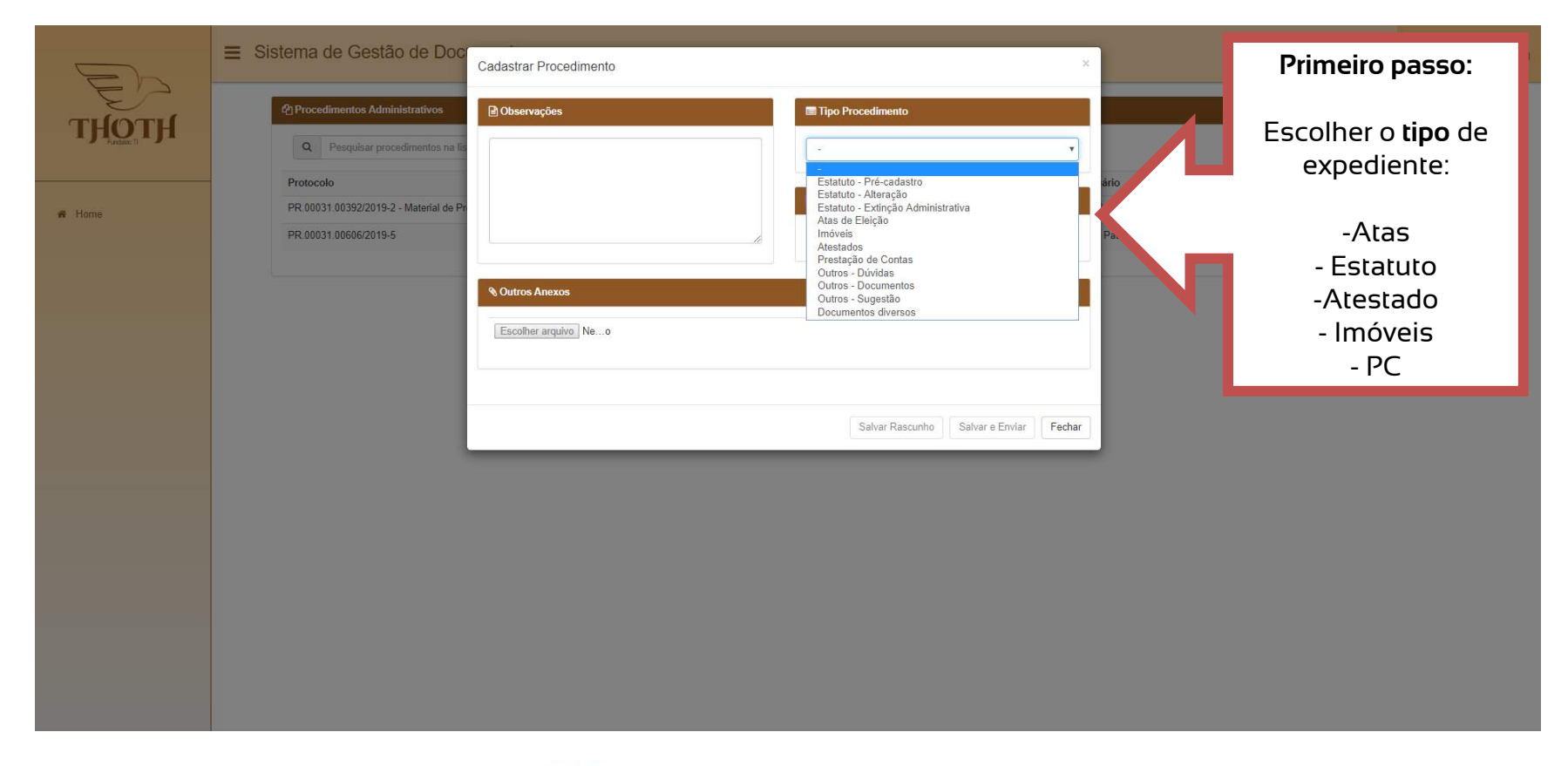

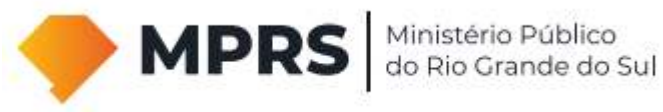

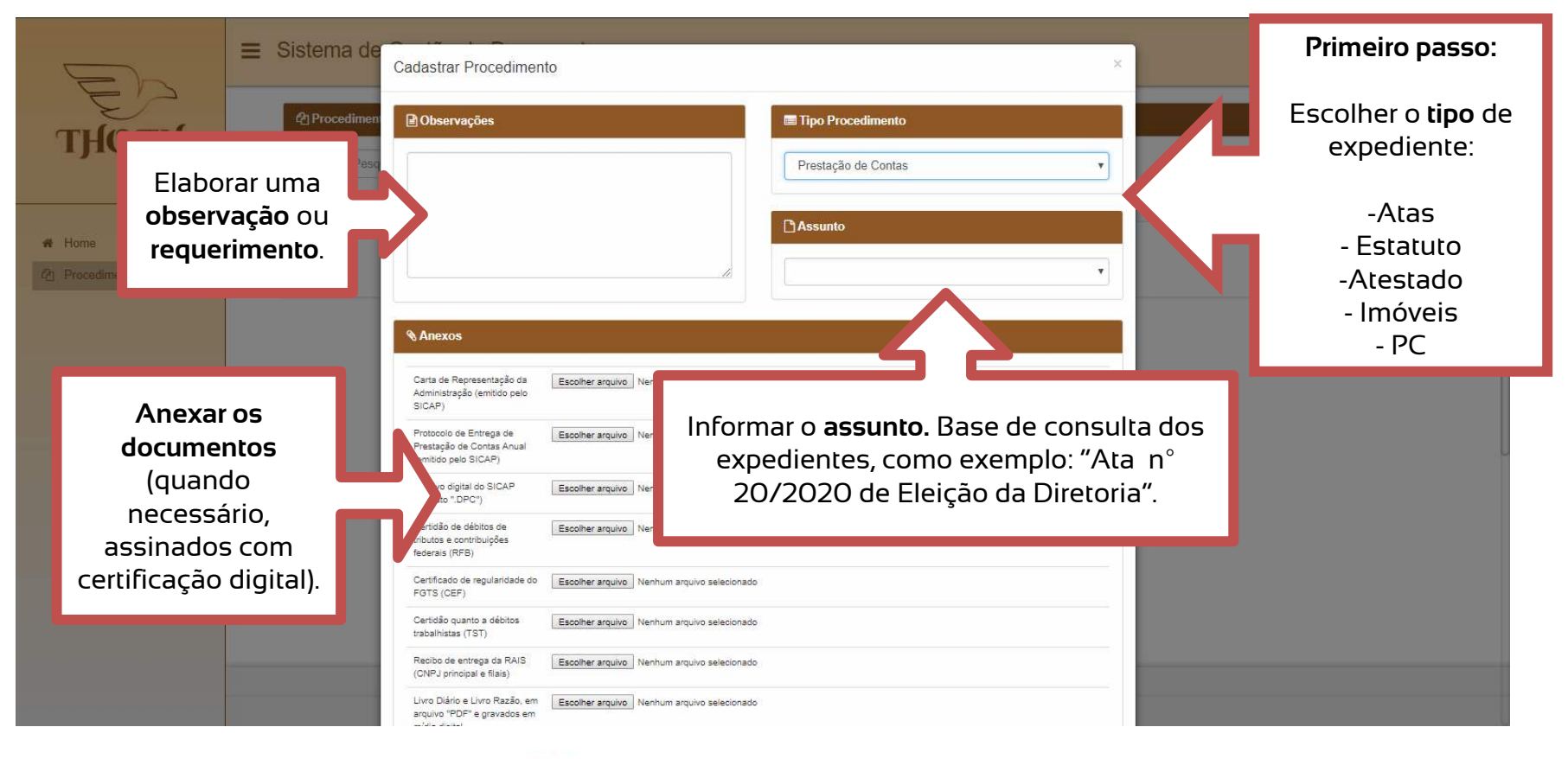

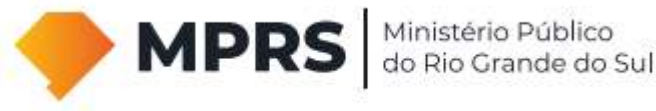

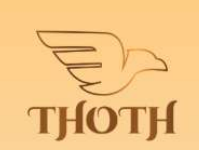

# Home Procedimentos

| Sistema de Gestão de Documento                                 | OS                   |            |         |        | A<br>atualiz<br>com | <b>situaçã</b><br>2ada de<br>0 andar | <b>o</b> é<br>acordo<br>mento |
|----------------------------------------------------------------|----------------------|------------|---------|--------|---------------------|--------------------------------------|-------------------------------|
| Procedimentos Administrativos Pesquisar procedimentos na lista |                      |            |         |        |                     | Volt                                 | adastrar Novo                 |
| Assunto                                                        | Tipo Procedimento    | Data Envio | Usuário | Última | Atualização         | Situação                             | #                             |
| Ata numero 70                                                  | Atas de Eleição      | 24/09/2018 |         | 14/03/ | 2019                | Recebido                             | Ver mais                      |
| Atestado de Pleno e Regular Funcionamento                      | Atestados            | 24/09/2018 |         | 24/09/ | 2018                | Recebido                             | Ver mais                      |
| Ata numero 71                                                  | Estatuto - Alteração | 24/09/2018 |         | 24/09/ | 2018                | Recebido                             | Ver mais                      |
| Prestação de contas 2017                                       | Prestação de Contas  | 25/09/2018 |         | 25/09/ | 2018                | Recebido                             | Ver mais                      |

Lista de todos os expedientes remetidos (em andamento ou finalizados)

Ministério Público

Fundatec TI

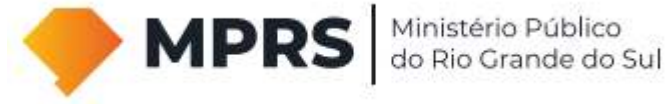

-

#### Tela "Home" – "Para Diligência"

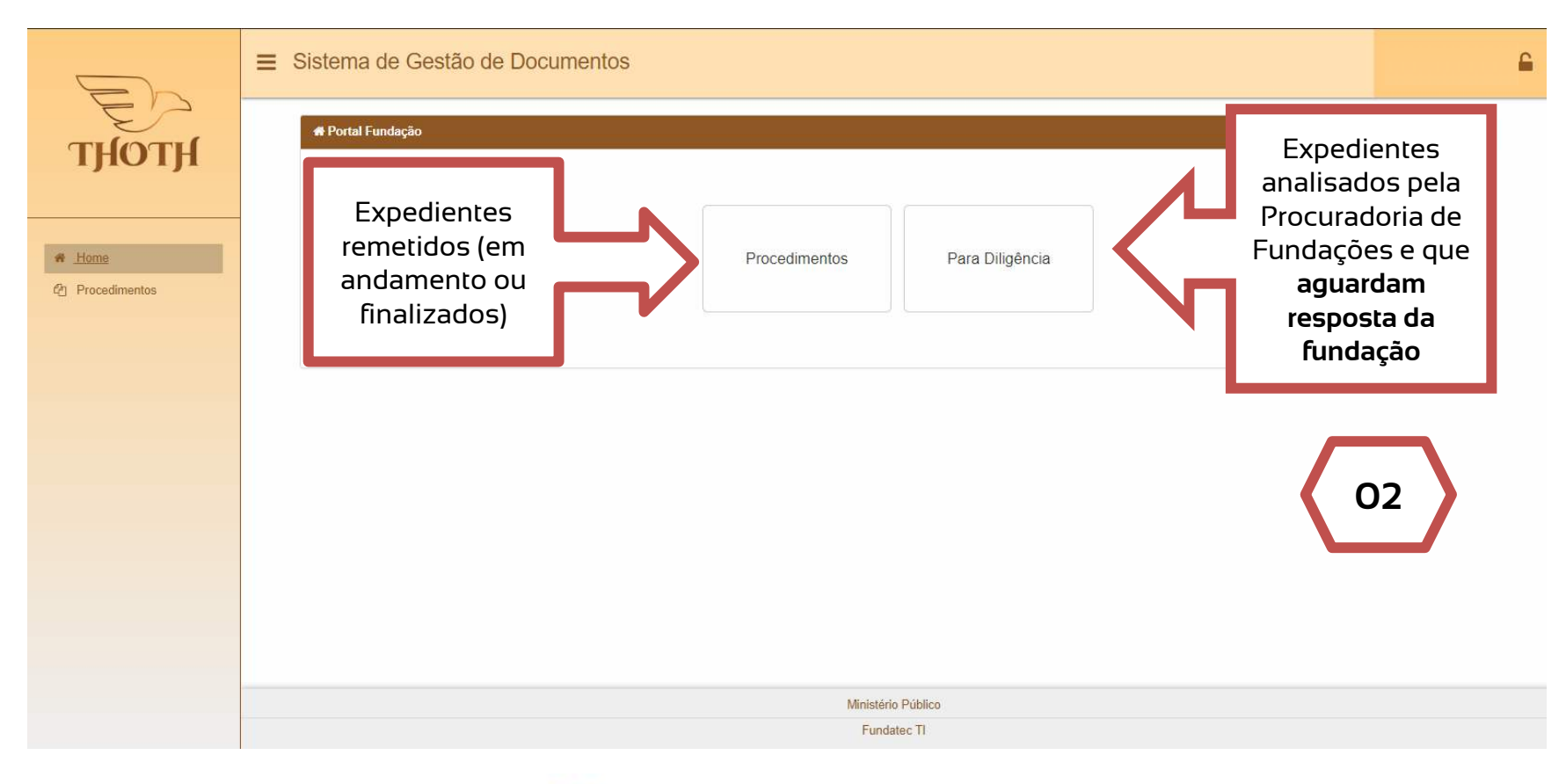

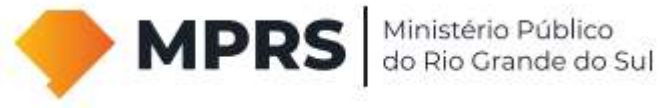

#### Tela de "Para Diligência"

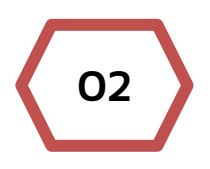

Nesta tela é possível verificar se **algum expediente aguarda resposta por parte da fundação**, para conclusão do exame da Procuradoria de Fundações.

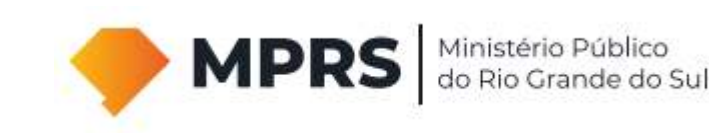

# Tela "Para Diligência"

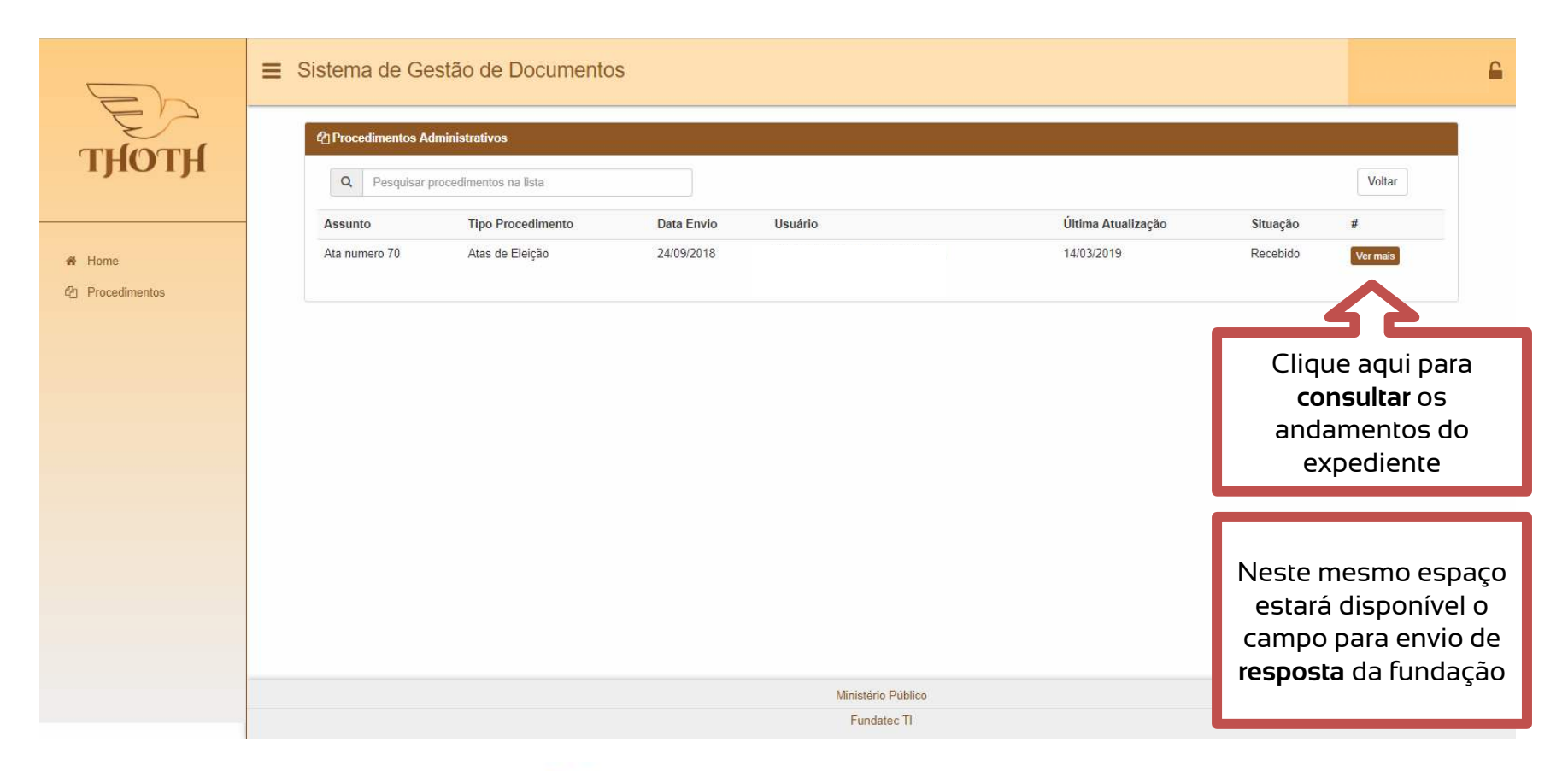

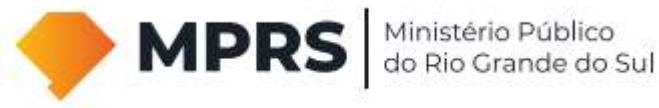

# Tela "Para Diligência"

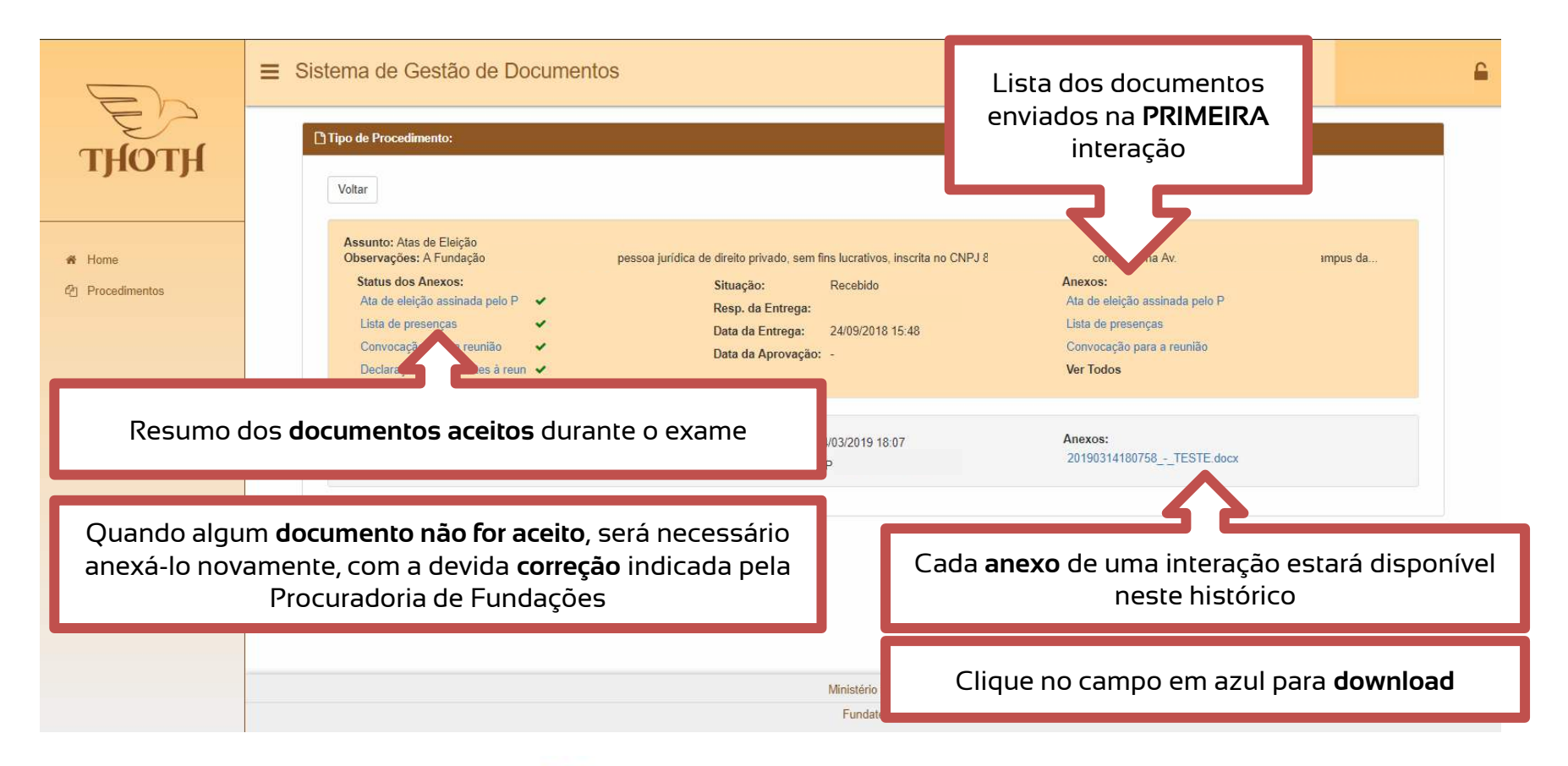

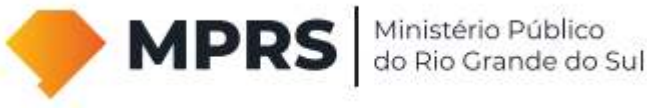

## Tela "Para Diligência"

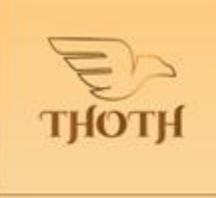

# Home Procedimentos

| Tipo de Procedimento:                                                                                                    |                                                                                                    |                                                                                       |
|----------------------------------------------------------------------------------------------------|----------------------------------------------------------------------------------------------------|---------------------------------------------------------------------------------------|
| Voltar                                                                                                    |                                                                                                    | Nova Interação                                                                        |
| Assunto: Atar de Blaceta<br>Observações<br>Status dos Anexos:<br>Ata de eleição assinada pelo P <table-cell-columns><br/>Lista de presenças <math>\checkmark</math><br/>Convocação para a reunião <math>\checkmark</math><br/>Declaração dos ausentes à reun <math>\checkmark</math></table-cell-columns> | Situação: Recebido<br>Resp. da Entrega:<br>Data da Entrega: 20/03/2019 09:29<br>Data da Aprovação: - | Anexos:<br>Ata de eleição<br>Lusta de prese<br>Comocação pr<br>Ver Todos<br>Ver Todos |
| Observações: Comprovação de ata averbada pela Fundação.                                                                                                    | Data da Interação: 20/03/2019 10.47<br>Responsável: Fundação -                                       | resposta                                                                              |
| Observações: Documento em PDF e assinado.                                                                                                    | Data da Interação: 20/03/2019 09:52<br>Responsável: MP                                               | Anexos:<br>20190320095308Teste 02.docx<br>20190320095314Teste.docx                    |

Ministério Público

Fundatec TI

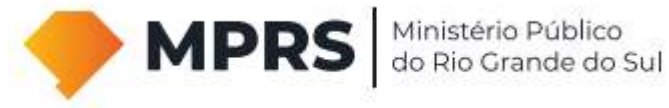

# Confira a seguir outros itens importantes acerca da utilização do Sistema Thoth

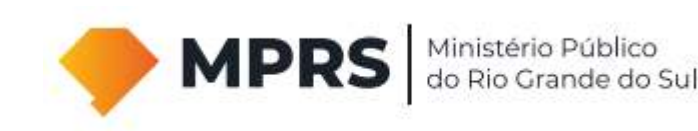

Para **comprovar o registro em cartório** de qualquer material (exemplo: averbação da ata de eleição), na tela inicial do Thoth escolha a opção **"Para Diligência"**, abra o expediente e, no item **"Nova Interação"**, proceda a anexação do documento em **"Outros Anexos"** (confira também a página n° 33):

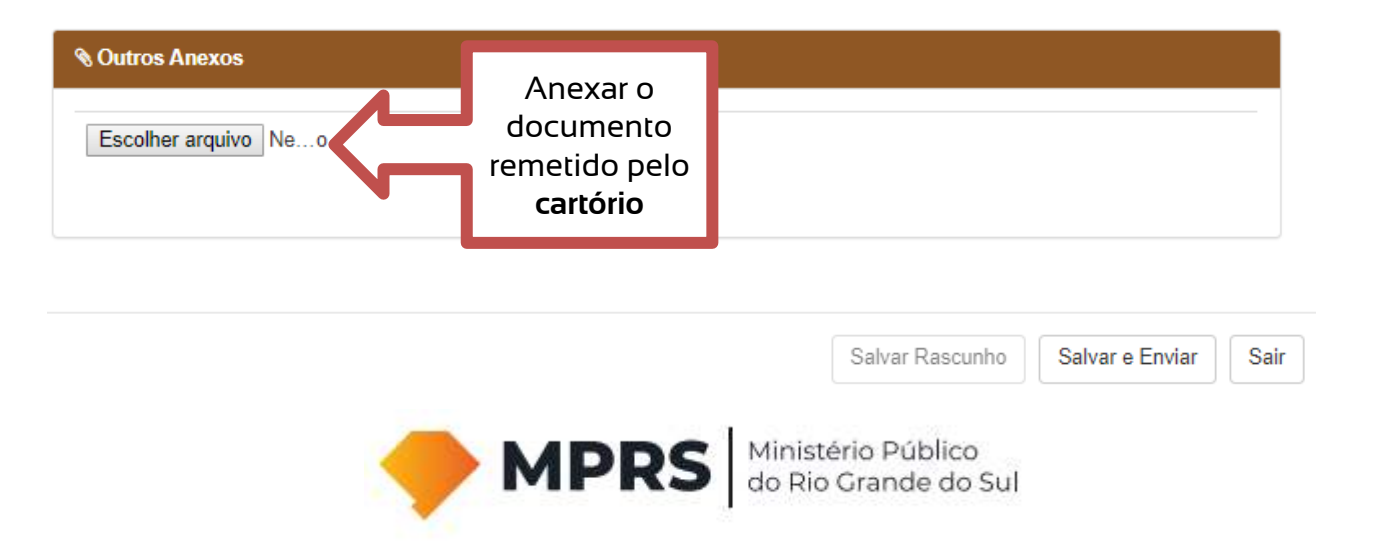

O Thoth permite trabalhar com uma **única matéria** por vez. Para liberar a opção **"Tipo Procedimento"** e realizar outra escolha, todos os itens (textos e documentos) do expediente atual deverão ser apagados.

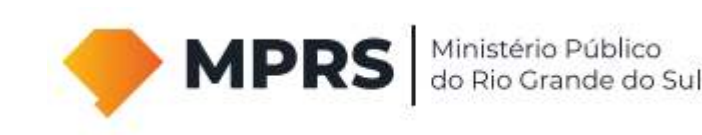

Sendo **necessário retificar (de forma voluntária)** algum material enviado, entre em contato com a Procuradoria de Fundações e solicite a **devolução da carga do expediente**.

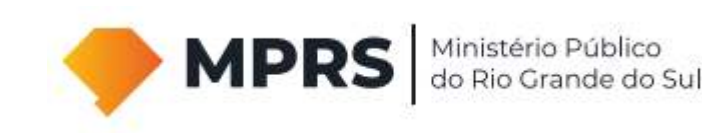

A tramitação de **nova demanda será de acordo com o formato do material entregue** à Procuradoria de Fundações. Portanto, se for remetido pelo **Thoth**, a tramitação será **integralmente em meio virtual**. Se for remetido em **meio físico**, a tramitação será também **integralmente em meio físico**.

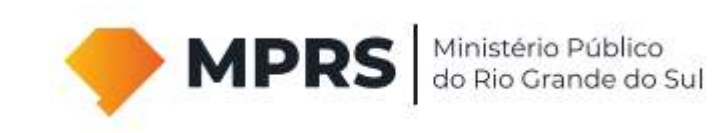

## Projeto Thoth e Adobe Acrobat Reader

A Procuradoria de Fundações recomenda a utilização do software Adobe Acrobat Reader (formato "pdf"):

https://www.adobe.com/br/acrobat/pdf-reader.html

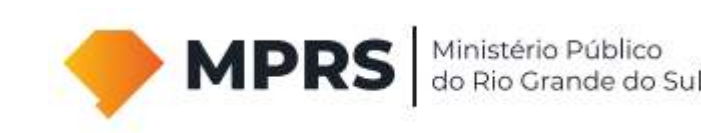

# Projeto Thoth e Adobe Acrobat Reader

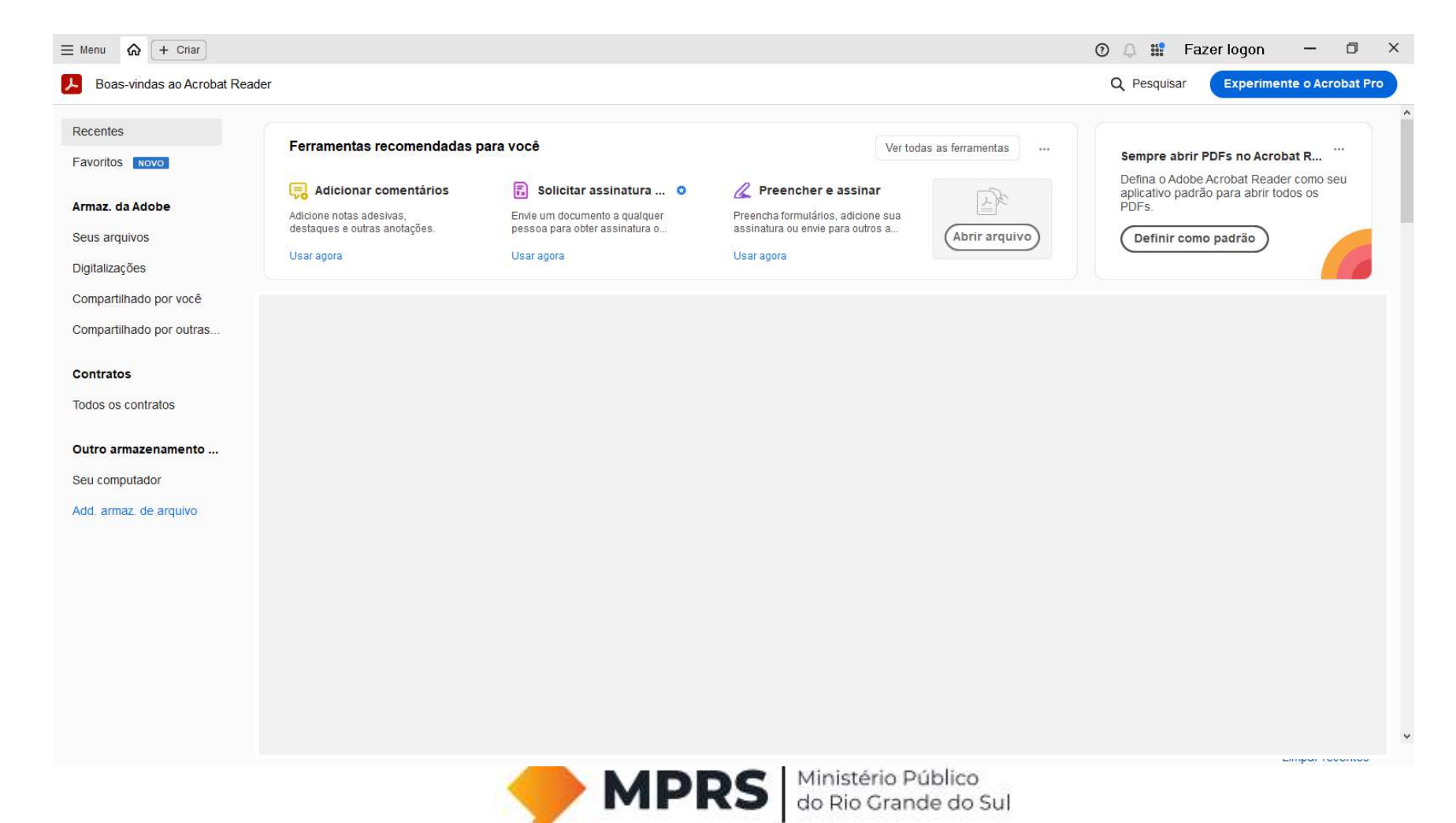

## Projeto Thoth e Adobe Acrobat Reader

Vídeo de auxílio para realização de assinatura eCPF pelo software Adobe Acrobat Reader (formato "pdf"):

https://www.youtube.com/watch?v=mOgKYCsbj5w&t=1s

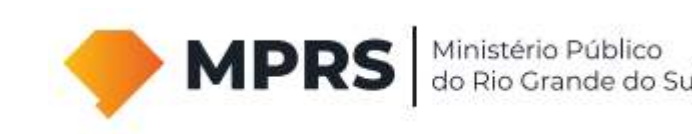

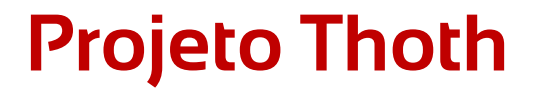

# Em determinados campos do Thoth serão **aceitos apenas arquivos assinados digitalmente** com o **eCPF**:

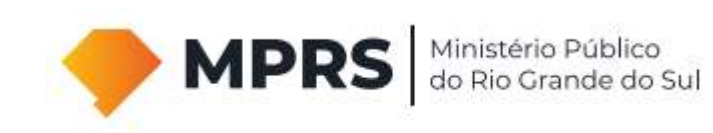

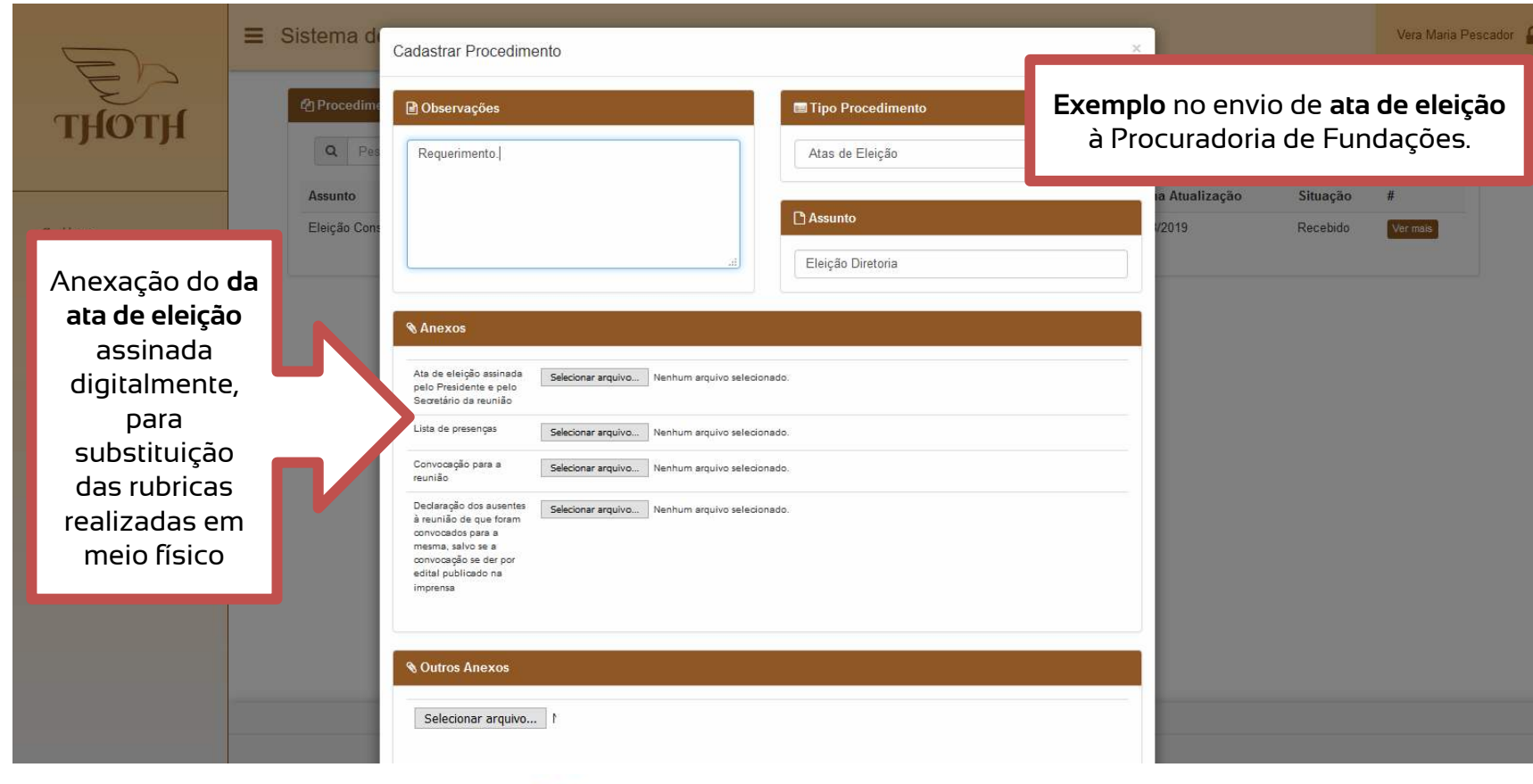

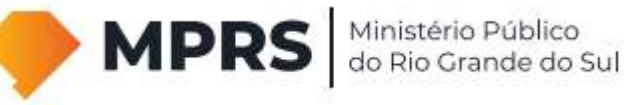

#### Registro de Documentos em Cartório

#### Verifique se o cartório da sua comarca possui cadastro junto a **Central Nacional de Registro de Títulos e Documentos e de Registro Civil de Pessoas Jurídicas** (Central RTDPJ Brasil):

www.rtdbrasil.org.br

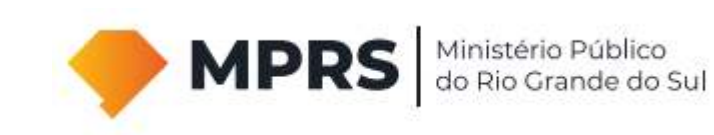

### **Registro de Documentos em Cartório**

rtdbrasil.org.br/autenticacao/login

| Ċ                 | Central<br><b>RTDPJBrasil</b><br>Serviço Nacional dos Cartórios de TD & PJ |
|-------------------|----------------------------------------------------------------------------|
| Acesso ao Sistema | Cadastre-se                                                                |
| CPF               | PESSOA FÍSICA                                                              |
| Senha             | EMPRESA / PJ                                                               |
|                   | CARTÓRIO RTDPJ                                                             |
| ENTRAR Esqueceu a | senha?<br>Certidão / Registro<br>CONSULTA VALIDADE                         |

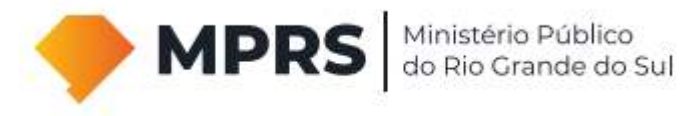

#### Dúvidas ou Suporte

#### Entre em contato com a Procuradoria de Fundações:

#### (51) 3295.1077 (51) 3295.1076 fundacoes@mprs.mp.br

Gabriel Filber Ribas Contador

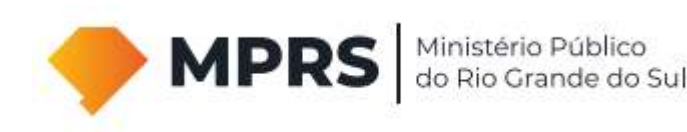